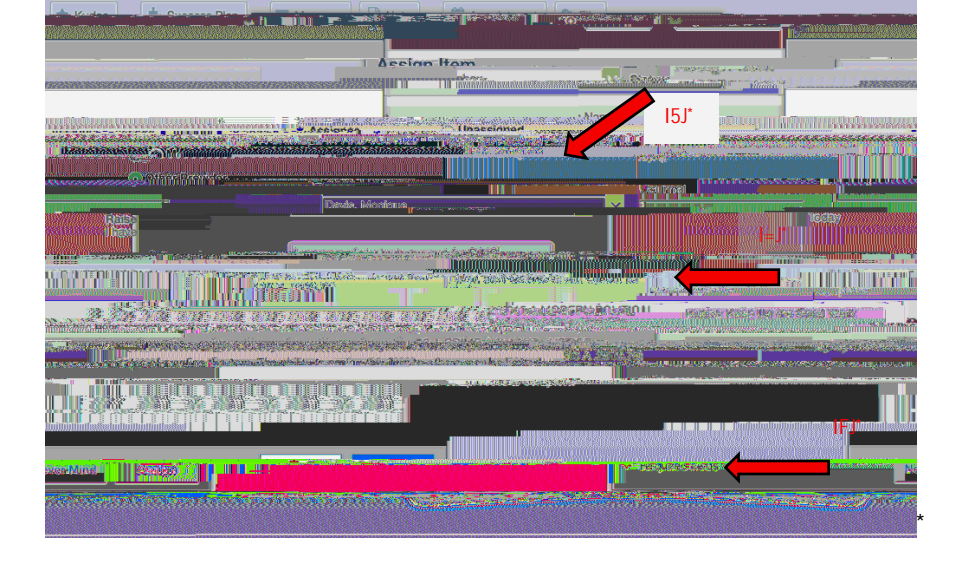

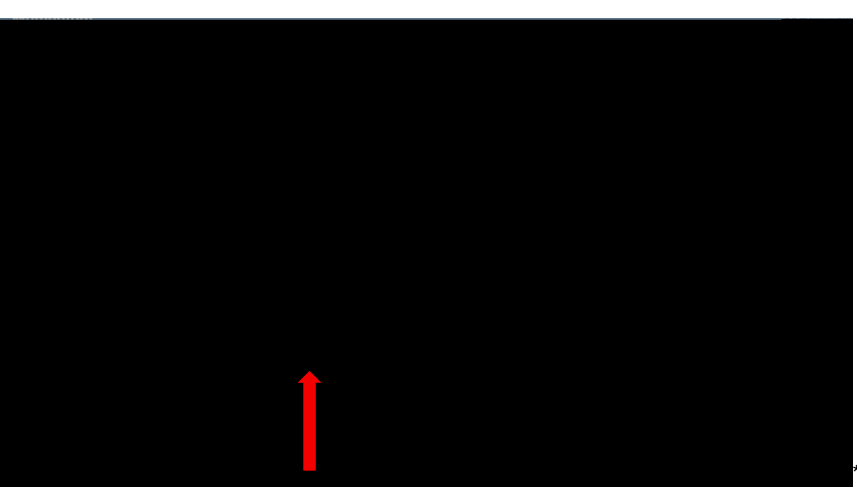

= 6 > (% \* &9 \* 27 - ; \*") \*' + (\$1?\*9' @\$#\* &9 \$\*27 - ; \*"%' (6\*\*A\*+' + B4 + \*C" (1' C\*C"77\*-++\$-#6\*\*07"%8\*' (\*DA))"; (E\*\* + B4 + \*C" (1' C\*C"77\*-++\$-#6\*\*07"%8\*' (\*DA))"; (E\*\* + B4 + \*C" (1' C\*C"77\*-++\$-#6\*\*07"%8\*' (\*DA))"; (E\*\* + B4 + \*C" (1' C\*C"77\*-++\$-#6\*\*07"%8\*' (\*DA))"; (E\*\* + B4 + \*C" (1' C\*C"77\*-++\$-#6\*\*07"%8\*' (\*DA))"; (E\*\* + B4 + \*C" (1' C\*C"77\*-++\$-#6\*\*07"%8\*' (\*DA))"; (E\*\* + B4 + \*C" (1' C\*C"77\*-++\$-#6\*\*07"%8\*' (\*DA))"; (E\*\* + B4 + \*C" (1' C\*C"77\*-++\$-#6\*\*07"%8\*' (\*DA))"; (E\*\* + B4 + \*C" (1' C\*C"77\*-++\$-#6\*\*07"%8\*' (\*DA))"; (E\*\* + B4 + \*C" (\*DA))"; (E\*\* + B4 + \*C" (\*DA)) \* (\*DA)) \* (\*DA) \* (\*DA) \* (\*DA) \* (\*DA) \* (\*DA) \* (\*DA) \* (\*DA)) \* (\*DA) \* (\*DA) \* (

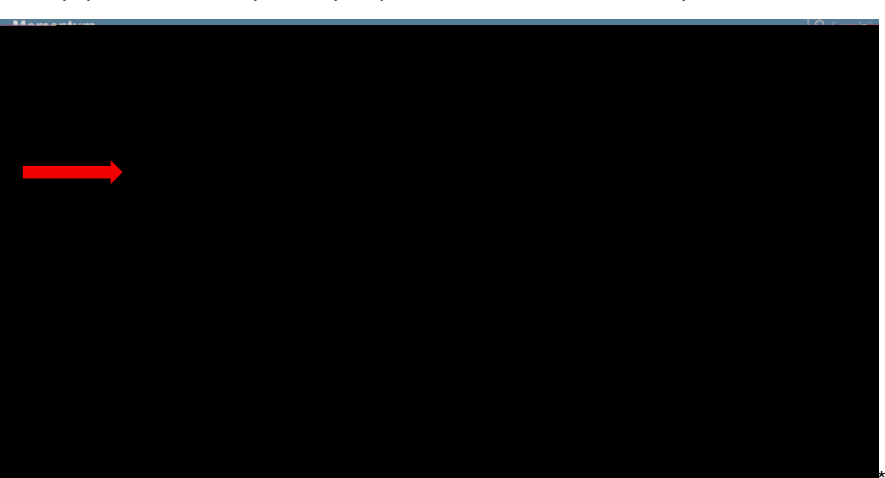

56 \*07"%8\*' (\*&9\$\*)&41\$(&:)\*27-;\*&9-&\*9-)\*<\$\$(\*#-")\$1\*2' #\*&9\$\*, ./0\*' +&"' (\*

! "#\$%&"' ()\*&' \*+#' %\$))\*\* , -)). /' \*0#\$1"&\*2' #\*3&41\$ (&)\*